#### Contents

| Contents                                                     | i |
|--------------------------------------------------------------|---|
| Overview of Work Confirmation                                | 1 |
| Supplier Creation of Work Confirmation from iSupplier Portal | 2 |
| View Work Confirmation Status from iSupplier Portal          | 5 |
| Update or Cancel Work Confirmation depending on Status       | 7 |
| Troubleshooting                                              | 9 |

## **Overview of Work Confirmation**

iSupplier Portal enables creation of Work Confirmation for a Service Agreement / Complex PO. Work Confirmation can be considered as a pre-receipt that allows the approvals before the actual Receipt creation.

Service Agreement / Complex PO schedules and pay items, it is *not possible to directly create a Receipt* and hence a Work Confirmation needs to be created by Supplier, Requester or Buyer, as advised by your business process or as per the applicability of Note A in the next chapter.

After Work Confirmation is approved through workflow, a Receipt will be created programmatically if the transaction period is open / not closed.

## Supplier Creation of Work Confirmation from iSupplier Portal

### NOTE

- Avoid creating Work Confirmation near the month end or on first working day of the month, as the GL & Inventory period may be closed / not yet opened and hence the resulting Receipt may get stuck in error.
- Wait till the transaction period of new month is opened, or if you want to proceed, follow up with the concerned team and get it approved quickly.

### Navigation: iSupplier Portal > Orders > Purchase Orders

| $\langle \rangle$ |                     |                     |                      |                      |                    |          |         |        |       | <b>~</b> ~ |
|-------------------|---------------------|---------------------|----------------------|----------------------|--------------------|----------|---------|--------|-------|------------|
|                   |                     | Su                  | oplier Home          | Orders               | Shipments          | Planning | Fina    | ince   | P     | roduct     |
|                   |                     |                     |                      |                      |                    |          |         |        |       |            |
| Purchase Order    | rs Work Orders A    | greements View Requ | ests Purchase Histor | y Work Confirmation: | s RFQ Deliverables |          |         |        |       |            |
| Views             | Orders              |                     |                      |                      |                    |          |         |        |       |            |
|                   |                     |                     |                      |                      |                    |          |         |        |       |            |
| View A            | All Purchase Orders | ~                   | Go                   |                      |                    |          |         |        |       |            |
| Select Order:     | Acknowledge R       | equest Cancellation | Request Changes      | View Change History  | y     •••          |          |         |        |       |            |
| PO<br>Number      | Rev Operating       | Unit                | Document Type        | Description          |                    |          | Order I | )ate 🔺 | Buyer | Curre      |
| ULT .00776        | 56                  |                     | Bar - 1              | <b>.</b>             |                    |          | -       | 10 M   | -     |            |
| 0                 |                     |                     | -                    |                      |                    |          | -       |        |       | -          |
| 0 1532            | 20                  | -                   | -                    |                      |                    |          | -       |        |       | -          |

If the Order is fully approved, then the Order number will have a **blue link**. Click the **Order** Number. The details of the Order will be displayed.

From the Actions field, select Create Work Confirmation and click the Go button

| A TIL | iSupplie نظام أبوظبي لإدارة الموارد الحكومية iisupplie | r Portal              |                    | S R          |                   |          | Anne Home            | ★<br>Favorites ≪ |
|-------|--------------------------------------------------------|-----------------------|--------------------|--------------|-------------------|----------|----------------------|------------------|
|       | Su                                                     | <b>Deplier Home</b>   | Orders             | Shipm        | ents              | Planning | Finar                |                  |
|       | Purchase Orders Work Orders Agreements View Requ       | ests Purchase History | Work Confirmations | RFQ Delivera | ples              | <u>Z</u> |                      | ΥX-              |
|       | Orders: Purchase Orders > Service Agreement: ( (Tota   |                       | <sup>-</sup> .00)  |              |                   | Actions  | Create Work Confirma | aticn V Go       |
|       | Currency= AED                                          |                       |                    |              |                   |          |                      |                  |
|       | Order Information<br>General                           |                       |                    | Tern         | is and Conditions | ;        |                      |                  |

### In the View field, select All Pay Items and click the Go button

| Cre   | ate Wo  | ork Confir | mation (Service A                 | greement: 2112002235) | )    |         |                     | Cancel Next     |
|-------|---------|------------|-----------------------------------|-----------------------|------|---------|---------------------|-----------------|
| Curre | ncy=AED |            |                                   |                       |      |         |                     |                 |
|       |         |            | Ordered 1,000.00<br>Approved 0.00 |                       | Desc | ription |                     |                 |
| Viev  | /s      |            |                                   |                       |      |         |                     |                 |
| v     | iew All | Pay Items  | Go                                |                       |      |         |                     | Advanced Search |
| X     | 2 🖻 1   | 🔅 🔻 🎹 🔻    |                                   |                       |      |         |                     |                 |
|       | Line    | Pay Item   | Description                       | Need-By Date          | UOM  | Ordered | Previous            |                 |
|       |         |            |                                   |                       |      |         | Requested/Delivered | Progress(%)     |
|       | 1       | 1          | Services Complex                  | 11-Nov-2018 00:00:00  | Each | 100     | 0                   | 0               |
| <     |         |            |                                   |                       |      |         |                     | >               |

### Select or mark the lines to process and Click Next

| Create Wo    | ork Confirm           | nation (Service Ag | reement: 2112002235) |       |         |                     | Cance <u>l</u> N | le <u>x</u> t |
|--------------|-----------------------|--------------------|----------------------|-------|---------|---------------------|------------------|---------------|
| Currency=AED |                       |                    |                      |       |         |                     | -                | _             |
|              |                       | Ordered 1,000.00   |                      | Descr | iption  |                     |                  |               |
|              | 1                     | Approved 0.00      |                      |       |         |                     |                  |               |
| Views        |                       |                    |                      |       |         |                     |                  |               |
|              |                       |                    |                      |       |         |                     | Advanced Sea     | rch           |
| View All F   | <sup>D</sup> ay Items | ▼ Go               |                      |       |         |                     |                  |               |
|              |                       |                    |                      |       |         |                     |                  |               |
|              | ў ▼ Ш ▼               |                    |                      |       |         |                     |                  |               |
| 🗹 Line       | Pay Item              | Description        | Need-By Date         | UOM   | Ordered | Previous            |                  | ~             |
|              |                       |                    |                      |       |         | Requested/Delivered | rrogress(%       | 2)            |
| 1            | 1                     | Services Complex   | 11-Nov-2018 00:00:00 | Each  | 100     | 0                   |                  | 0             |
| <            |                       |                    |                      |       |         |                     | >                |               |

The Work Confirmation number will be generated automatically. Select the **Period of Performance** for this Work Confirmation.

### Review the line details and click **Preview** button.

| reate                                 | Work Cor              | nfirma                   | tion              | (Ser       | VICE AQ | reemen                         |                  | 12002       | 2255)                           |                                         |                 |                        | Ca            | nce <u>i</u> E | Bac <u>k</u> | <u>S</u> ave        | Preview  | Sub <u>m</u> |
|---------------------------------------|-----------------------|--------------------------|-------------------|------------|---------|--------------------------------|------------------|-------------|---------------------------------|-----------------------------------------|-----------------|------------------------|---------------|----------------|--------------|---------------------|----------|--------------|
| Indicates<br>urrency=A                | Required Field<br>AED |                          |                   |            |         |                                |                  |             |                                 |                                         |                 |                        |               |                |              |                     |          |              |
|                                       | Ordered<br>Approved   | 1,000.00<br>0.00         |                   |            |         |                                |                  |             |                                 | Descri                                  | iption          |                        |               |                |              |                     |          |              |
| Work                                  | Confirmation          | 35186                    |                   |            |         |                                |                  |             |                                 |                                         | * Date          | 04-Nov-2018            |               |                |              |                     |          |              |
|                                       | Comments              |                          |                   |            | ^       |                                |                  |             |                                 |                                         |                 |                        |               |                |              |                     |          |              |
|                                       |                       |                          |                   |            | ~       |                                |                  |             | Perio                           | d of Perfo                              | ormance         | (20-Oct-2018           |               | То             |              |                     |          |              |
| ork Co                                | onfirmatior           | n Detail                 | s                 |            | ~       |                                |                  |             | Perio                           | d of Perfo                              | ormance         | (20-Oct-2018           |               | То             |              |                     |          |              |
| Vork Co<br>Add Pay                    | onfirmatior           | n Detail<br>C 🕞 🕏        | s                 |            | ~       |                                |                  |             | Perio                           | d of Perfo                              | ormance         | (20-Oct-2018           |               | То             |              |                     |          |              |
| Add Pay                               | onfirmatior           | Detail<br>C 🔄 🔅<br>Need- | s<br>• • .        |            |         | Prev                           | ious             |             | Perio                           | d of Perfo                              | rrent           | (20-Oct-2018           |               | То             |              | Total               |          |              |
| lork Co<br>Add Pay<br>ine Pay<br>Item | onfirmation           | Detail                   | s<br>• • I<br>UOM | ▼<br>Price | Ordered | Prev<br>Requested<br>Delivered | ious<br>// Progr | ress<br>(%) | Perio<br>Requested<br>Delivered | d of Perfo<br>Cur<br>Vaterial<br>Stored | rrent<br>Amount | (20-Oct-2018<br>Progre | <b>55</b> (%) | To<br>Re<br>[  | queste       | Total<br>ed/<br>red | Progress | (%)          |

| Prev  | view W   | ork Confirma     | tion: 35186   | (Ser | vice  | Agreen  | nent: 2112002235    | 5)          |              |                 | Canc   | el Preview  | ave Sub <u>n</u> | <u>n</u> it |
|-------|----------|------------------|---------------|------|-------|---------|---------------------|-------------|--------------|-----------------|--------|-------------|------------------|-------------|
| Curre | ncy=AED  |                  |               |      |       |         |                     |             |              |                 |        |             | -                |             |
|       |          | Orde             | red 1,000.00  |      |       |         | C                   | )escription |              |                 |        |             |                  |             |
|       |          | Approv           | ved 0.00      |      |       |         |                     |             |              |                 |        |             | •                |             |
|       |          | To               | otal 1,000.00 |      |       |         |                     | Date        | 04-Nov-2018  |                 |        |             |                  |             |
|       |          | Sta              | tus           |      |       |         | Pe                  | eriod From  |              |                 |        |             |                  |             |
|       |          | Comme            | nts           |      |       | ~       |                     | Period To   |              |                 |        |             |                  |             |
|       |          |                  |               |      |       | $\sim$  |                     |             |              |                 |        |             |                  |             |
| Wor   | k Confir | mation Details   |               |      |       |         |                     |             |              |                 |        |             |                  |             |
| 5-2   | ~ = *    | (FTTT)           |               |      |       |         |                     |             |              |                 |        |             |                  |             |
|       | e 🗈 🕸    | ▼ ▼              |               |      |       |         | <b>.</b> .          |             | -            |                 |        |             |                  |             |
| Line  | Pay Item | Description      | Need-By Date  | UOM  | Price | Ordered | Previous            |             | CL           | irrent          |        | Total       | Attachme         | nt          |
|       | -        |                  |               |      |       |         | Requested/Delivered | Request     | ed/Delivered | Material Stored | Amount | Progress (% | )                |             |
| 1     | 1        | Services Complex | 11-Nov-2018   | Each | 10    | 100     | 0                   |             | 100          |                 | 1000   | 100         | )                |             |
| <     |          |                  |               |      |       |         |                     |             |              |                 |        |             | >                | ,           |

### A Confirmation message will be displayed.

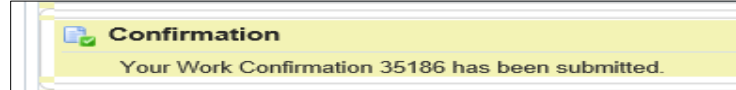

**Submit** the Work Confirmation for approval and follow up with the Approver, especially during the month end. After Approval, a Receipt will be created programmatically if the transaction period is open.

# View Work Confirmation Status from iSupplier Portal

## Navigation > iSupplier Portal > Orders > Work Confirmation

|      |                         | PXA               |                  | X.            |                 |           |         |           |           |                                              |           |              |           |
|------|-------------------------|-------------------|------------------|---------------|-----------------|-----------|---------|-----------|-----------|----------------------------------------------|-----------|--------------|-----------|
|      | Supplie                 | er Home           | Orders           | Shipr         | nents           | Plannir   | ıg      | Finance   |           | Product                                      |           | Assessments  |           |
| Purc | hase Orders Work Orders | Agreements View F | Requests Purchas | e History Wor | k Confirmations | RFQ Deliv | erables |           |           |                                              |           |              |           |
| W    | ork Confirmations       |                   |                  |               |                 |           |         |           |           |                                              |           |              |           |
|      |                         |                   |                  |               |                 |           |         |           |           |                                              |           |              |           |
| Vie  | ews                     |                   |                  |               |                 |           |         |           |           |                                              |           |              |           |
|      | View Last 25 Work Confi | rmations 🖌 Go     | Advanced Searc   | h             |                 |           |         |           |           |                                              |           |              |           |
| Sel  | ect Work Confirmation:  | Update Cancel     | ··· 1            |               |                 |           |         |           |           |                                              |           |              |           |
|      | Work Confirmation       | Date 💌            | Period From      | Period To     | PO Number 🔺     | Currency  | Ordered | Previo    | us        | Curre                                        | ent       | Total        | Status    |
|      |                         |                   |                  |               |                 |           | _       | Requested | Delivered | Requested                                    | Delivered | Progress (%) |           |
| 0    | 144464                  | _                 |                  |               |                 |           |         |           |           | 1.1.1                                        | 0         | 54.95        | Processed |
| 0    | 139240                  | ·                 |                  | -             |                 |           | -       |           |           | <u>.                                    </u> | 0         | 45.13        | Processed |
| 0    | 134168                  |                   |                  |               |                 | -         |         |           |           |                                              | 0         | 33.86        | Processed |

| Work Confirmations                                      | Export |
|---------------------------------------------------------|--------|
| Views                                                   |        |
| View Work Confirmations To Approve V Go Advanced Search |        |
| Select Work Confirmation: Respond   🐹 😂 📧 🌞 🔻 🏢 🗸       |        |
| Previous Current Total                                  |        |

### Paste or enter the Work Confirmation number and click Go button

| Work Confirmations                                                                      | Export |
|-----------------------------------------------------------------------------------------|--------|
| Advanced Search                                                                         |        |
| Specify parameters and values to filter the data that is displayed in your results set. | Views  |
| Match   All  Any                                                                        |        |
| Work Confirmation     is       Supplier     is                                          |        |
| PO Number is                                                                            |        |
| Supplier Site is                                                                        |        |
| Go Clear Add Another Date V Add                                                         |        |
| Select Work Confirmation: Respond Update Cance!   💢 😂 🖬 🏟 🔻 💷 🗸                         |        |

The Work Confirmation details will be displayed.

| Work Confirmatio             | ns                         |                          |                         |                              |              |          |         |           |           |           |           | Ex              | port |
|------------------------------|----------------------------|--------------------------|-------------------------|------------------------------|--------------|----------|---------|-----------|-----------|-----------|-----------|-----------------|------|
| Advanced Search              |                            |                          |                         |                              |              |          |         |           |           |           |           |                 |      |
| Specify parameters and value | es to filter th            | e data that is displi    | aved in your results se | t                            |              |          |         |           |           |           |           | View            | NS   |
|                              |                            |                          | ayea in your results se | L.                           |              |          |         |           |           |           |           |                 |      |
|                              |                            |                          |                         |                              |              |          |         |           |           |           |           |                 |      |
| Work Confirmation            | is                         | I                        | 35186                   |                              |              |          |         |           |           |           |           |                 |      |
| Supplier                     | is                         | ~                        |                         | ы                            | Q            |          |         |           |           |           |           |                 |      |
| PO Number                    | is                         | ~                        |                         |                              |              |          |         |           |           |           |           |                 |      |
| Supplier Site                | is                         | ~                        |                         | J Q                          |              |          |         |           |           |           |           |                 |      |
|                              | Go Cle                     | ar Ad                    | d Another Date          |                              | Add          |          |         |           |           |           |           |                 |      |
|                              |                            |                          |                         |                              |              |          |         |           |           |           |           |                 |      |
| Select Work Confirmation:    | Respo                      | ond Update (             | Cancel   💢 ट 🖃          | 5 🔅 🔻 🎹 🖣                    | ·            |          |         |           |           |           |           |                 |      |
|                              |                            |                          |                         |                              | Supplier     |          |         | Prev      | ious      | Curr      | ent       | Total           |      |
| Work Confirmation            | 🔺 Date 🤜                   | Operating Uni            | t 🔺 PO Number 🔺         | Supplier 🔺                   | Site         | Currency | Ordered | Requested | Delivered | Requested | Delivered | Progress<br>(%) | Stat |
| 35186                        | 04-Nov-<br>2018<br>00:00:0 | Department of<br>Finance | 2112002235              | ORACLE<br>SYSTEMS<br>LIMITED | abu<br>Dhabi | AED      | 1000    | 0.00      | 0.00      | 1,000.00  | 0.00      | 100             | Proc |
| <                            |                            |                          |                         |                              |              |          |         |           |           |           |           |                 | >    |

## Update or Cancel Work Confirmation depending on Status

### **Possible Actions:**

Update Work Confirmations of status Draft or Rejected.

Cancel Work Confirmations of status Draft, Processing, Pending Approval, Error or Rejected.

### Navigation > iSupplier Portal > Orders > Work Confirmation

### Click Advanced Search button

|                                                 |                       |                        | X.            |                 | < <u>[</u> 2            |         | $\leq$              |                 |                    |                           |                                         |                                  |
|-------------------------------------------------|-----------------------|------------------------|---------------|-----------------|-------------------------|---------|---------------------|-----------------|--------------------|---------------------------|-----------------------------------------|----------------------------------|
|                                                 | Supplier Home         | Orders                 | Ship          | nents           | Plannin                 | g       | Finance             |                 | Product            |                           | Assessments                             |                                  |
|                                                 |                       |                        | XX            |                 | $\langle \cdot \rangle$ | K X     |                     | K X             |                    | X                         |                                         | XX                               |
| Purchase Orders Wo                              | ork Orders Agreements | View Requests Purchase | e History Wor | k Confirmations | RFQ Deliv               | erables |                     |                 |                    |                           |                                         |                                  |
| Work Confirm                                    | ations                |                        |               |                 |                         |         |                     |                 |                    |                           |                                         |                                  |
|                                                 |                       |                        |               |                 |                         |         |                     |                 |                    |                           |                                         |                                  |
|                                                 |                       |                        |               |                 |                         |         |                     |                 |                    |                           |                                         |                                  |
| Views                                           |                       |                        |               |                 |                         |         |                     |                 |                    |                           |                                         |                                  |
| View Last 25                                    | Work Confirmations    | Go Advanced Search     | 1             |                 |                         |         |                     |                 |                    |                           |                                         |                                  |
| Select Work Confirm                             | nation: Update Can    | ce <u>l</u>   🏠        |               |                 |                         |         |                     |                 |                    |                           |                                         |                                  |
|                                                 |                       |                        |               |                 |                         |         |                     |                 |                    |                           |                                         |                                  |
| Work Confirma                                   | ation 🔺 Date 🔻        | Period From            | Period To     | PO Number 🔺     | Currency                | Ordered | Previo              | us              | Curre              | nt                        | Total                                   | Status                           |
| Work Confirma                                   | ation 🔺 Date 🔻        | Period From            | Period To     | PO Number 🔺     | Currency                | Ordered | Previo<br>Requested | us<br>Delivered | Curre<br>Requested | nt<br>Delivered           | Total<br>Progress (%)                   | Status                           |
| Work Confirma                                   | ation 🔺 Date 🕶        | Period From            | Period To     | PO Number 🔺     | Currency                | Ordered | Previo<br>Requested | us<br>Delivered | Curre<br>Requested | nt<br>Delivered<br>0      | Total<br>Progress (%)<br>54.95          | <b>Status</b><br>Processed       |
| Work Confirma           144464           139240 | ation A Date -        | Period From            | Period To     | PO Number 🔺     | Currency                | Ordered | Previo<br>Requested | us<br>Delivered | Curre<br>Requested | nt<br>Delivered<br>0<br>0 | Total<br>Progress (%)<br>54.95<br>45.13 | Status<br>Processed<br>Processed |

Enter the Work Confirmation number and click Go

Select the Work Confirmation

| TXXX                                                                                                    |                 |              | $\mathbf{M}$     |              |            |              |
|----------------------------------------------------------------------------------------------------|-----------------|--------------|------------------|--------------|------------|--------------|
| Sup                                                                                                    | plier Home      | Orders       |                  | Shipments    | Pla        | nning        |
| Purchase Orders Work Or                                                                                  | ders Agreements | View Request | s Purchase Histo | Work Confirm | ations RFQ | Deliverables |
| Orders: Work Confirmations > Work Confirmations                                                          |                 |              |                  |              |            |              |
| Advanced Search                                                                                          |                 |              |                  |              |            |              |
| Specify parameters and values to filter the data that is displayed in your results set.  Match  All  Any |                 |              |                  |              |            |              |
| Work Confirmation                                                                                        | is              | ✓ 1444-64    | 1                |              |            |              |
| Date                                                                                                    | is              | ✓ (26-Ja)    | n-2022) (#       |              |            |              |
| PO Number                                                                                                | is              | ~            |                  |              |            |              |
| Period From Date                                                                                         | is              | ✓ (26-Jar    | n-2022)          |              |            |              |
|                                                                                                    | Go Clear        | Add An       | other Date       | ✓ Add        | ]          |              |
| Select Work Confirmation: Update Cance                                                                   |                 |              |                  |              |            |              |
| Work Confirmation                                                                                        | Date 🗸          |              | Period From      | Period To PO | Number 🔺   | Currency     |
| •                                                                                                    | · = = = -=      |              | = = _ = = =      |              |            | AED          |

Click the **'Update'** or **'Cancel'** button as per your need.

Process Further as per your need. Ensure the Date is current month if you want to Update and Resubmit.

# Troubleshooting

If the Work Confirmation is stuck in 'Processing Error', inform the Buyers to run the program: **ADERP - Cancel Work Confirmation** 

And then you may create a new WC.